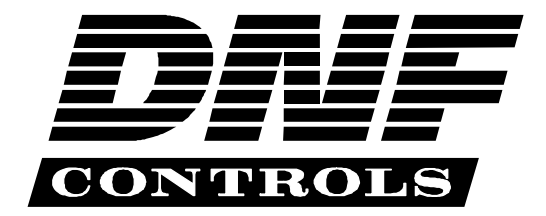

12843 Foothill Blvd., Suite D Sylmar, CA 91342 818 898 3380 voice 818 898 3360 fax www.dnfcontrolscom

# **The Analyst**

# RS422/RS232 Tester

# (Standard Model)

# **User Manual**

Manual Revision 102506

## **Table of Contents**

| Α. | REVISION HISTORY 1                                |
|----|---------------------------------------------------|
| В. | INTRODUCTION1                                     |
| C. | GETTING STARTED                                   |
| D. | ANALYST TEST MODES 4                              |
| E. | CABLE & SIGNAL PATH TESTING                       |
| F. | CABLE & SIGNAL PATH TESTING- VTR MODE             |
| G. | RS422 TO RS232 ADAPTER TESTING 11                 |
| Н. | MONITOR SERIAL COMMUNICATION BETWEEN EQUIPMENT 19 |
| I. | REFERENCE                                         |
| J. | SPECIFICATIONS                                    |
| К. | RS422/RS232 CONNECTOR PIN OUTS                    |
| L. | DNF CONTROLS LIMITED WARRANTY                     |

## A. Revision History

- 10/14/04 Updated Adapter section description for RS232 operation. Updated Monitor section with new functionality for RS232 operation. Updated Specification sections with new line drawing.
  05/07/05 Port selection, baud rate, and parity selections now saved in non-volatile memory. Updated and cleaned up user manual.
  10/02/06 Added reference section.
  10/09/06 Updated Block Diagrams.
- 10/25/06 Correct Reference Monitor Diagrams.

## B. Introduction

Congratulations on purchasing The Analyst RS422/RS232 Tester.

# Because Troubleshooting RS422 & RS232 Interfaces can be so Time Consuming and Frustrating

Anyone working with RS232 and RS422 cabling and equipment understands how difficult and time consuming it can be to track down the problem that is keeping a system from working. The Analyst is an easy-to-use, intuitive troubleshooting tool that enables experts and non-experts alike to rule out potential problems quickly and fix the real problem rather than expending resources on time-consuming trial-and-error methods.

Quickly and easily isolate and identify RS422 and RS232 interface problems — whether testing cable runs between floors or between buildings, verifying RS422/RS232 signal paths, chasing down an RS422 to RS232 adapter problem, or troubleshooting communication problems between equipment.

When to Consult the Analyst:

- -Remote production setup: mobile production units, special events
- -New studio builds, facility upgrades: new equipment, new cabling
- -Maintaining existing facilities and systems

We would like to hear from you. Please let us know how you are using The Analyst and how we can improve it. Our email address is The-Analyst@dnfcontrols.com.

## C. Getting Started . . .

#### C1. Turn On The Analyst

- 1) Plug one end of the power supply into the "Power Input" connect on the right side of the Analyst, next to the power switch.
- 2) Plug the other end of the power supply into a wall outlet.
- 3) Turn the power switch ON.
- 4) The MAIN screen will be displayed.

#### **MAIN Screen**

| The Analyst RS422/RS232 Tester |       |       |       |       |       |       |       |  |  |
|--------------------------------|-------|-------|-------|-------|-------|-------|-------|--|--|
| Press key to select test mode  |       |       |       |       |       |       |       |  |  |
| SEND                           | RECV  | MON.  | ADAPT |       | VTR   | Menu  |       |  |  |
| Sw #1                          | Sw #2 | Sw #3 | Sw #4 | Sw #5 | Sw #6 | Sw #7 | Sw #8 |  |  |

Prior to using the Analyst, enter a unique 5-character ID using the "ID Set" function from the Menu Mode. The Analyst's ID is helpful when testing cables and signal paths to confirm that both ends of the cable or signal path you are testing are indeed connected together.

#### C2. Enter Analyst ID

a) From the MAIN screen, press the [Menu] key. The MENU screen will be displayed.

#### **MENU Screen**

| Software Rrev: V2.0 A050405 S050405 |           |       |       |       |       |            |            |  |
|-------------------------------------|-----------|-------|-------|-------|-------|------------|------------|--|
| Press key to select mode:           |           |       |       |       |       |            |            |  |
| In<br>RS422                         | ID<br>Set | Firmw |       |       | Exit  | Lcd<br>Adj | Out<br>422 |  |
| Sw #1                               | Sw #2     | Sw #3 | Sw #4 | Sw #5 | Sw #6 | Sw #7      | Sw #8      |  |

b) Press the [ID Set] key. The ID entry screen will be displayed.

#### ID ENTRY Screen

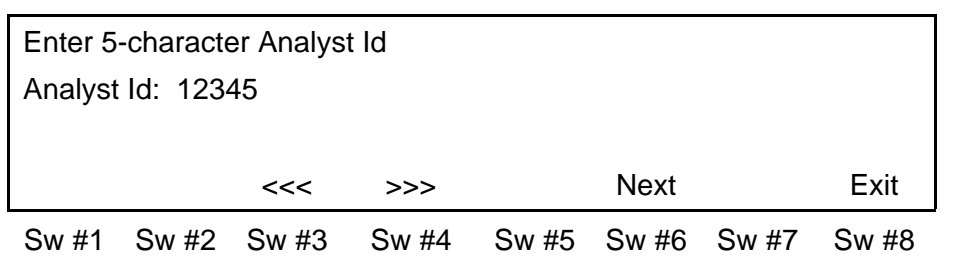

- c) The current Analyst ID will be displayed on the 2<sup>nd</sup> line.
   Select a character position using the [<<<] and [>>>] keys.
   Use the knob to change the character at the selected position.
- Press the [NEXT] key to save the new ID and exit to the MENU screen OR,

Press the [Exit] key to exit without saving the new ID.

The Analyst is ready for use.

## D. Analyst Test Modes

#### **MAIN Screen**

| The Analyst RS422/RS232 Tester |       |       |       |       |       |       |       |  |  |
|--------------------------------|-------|-------|-------|-------|-------|-------|-------|--|--|
| Press key to select test mode: |       |       |       |       |       |       |       |  |  |
| SEND                           | RECV  | MON.  | ADAPT |       | VTR   | Menu  |       |  |  |
| Sw #1                          | Sw #2 | Sw #3 | Sw #4 | Sw #5 | Sw #6 | Sw #7 | Sw #8 |  |  |

| MAIN Screen<br>TEST MODES- | Description                                                                                     |
|----------------------------|-------------------------------------------------------------------------------------------------|
| SEND                       | Sender Mode is used for testing cables and signal paths.                                        |
| RECV                       | Receiver Mode is used in conjunction with SENDER mode for testing cables and signal paths.      |
| MON                        | Monitor Mode is used for testing serial communication problems between two pieces of equipment. |
| ADAPT                      | Adapter Mode is used for testing RS232 To RS422 Adapters                                        |
| VTR                        | VTR Mode is used for testing cables and signal paths with a VTR.                                |
| MENU                       | Menu Mode is used for setting up and configuring the Analyst.                                   |

## E. Cable & Signal Path Testing

Use SENDER and RECEIVER Modes for cable and signal path testing.

- 1) From the MAIN Screen, press the [Menu] key.
- 2) Press the [In] and [Out] keys to toggle between RS422 and RS232. Select either RS422 or RS232 to match the cable or signal path being tested.
- 3) Press the [Exit] key to exit the MENU Screen.
- 4) Press the [SEND] key to select SENDER mode.
- 5) Connect The Analyst RS422/RS232 Tester as follows.

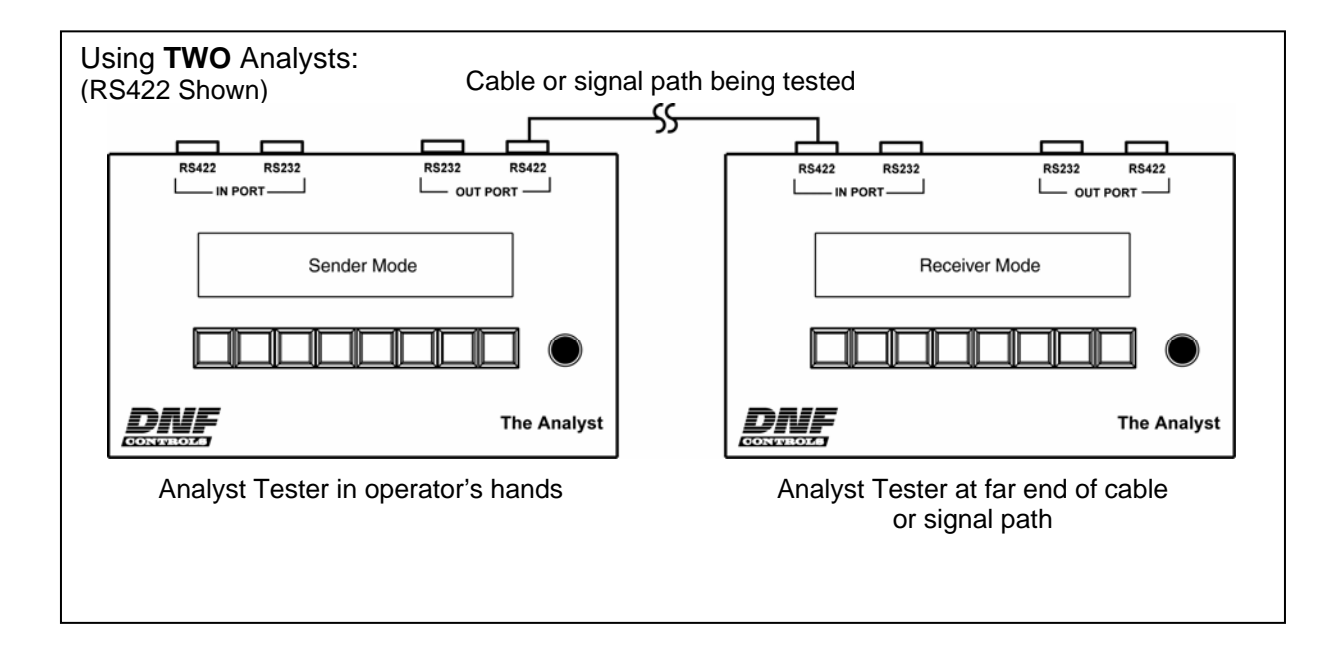

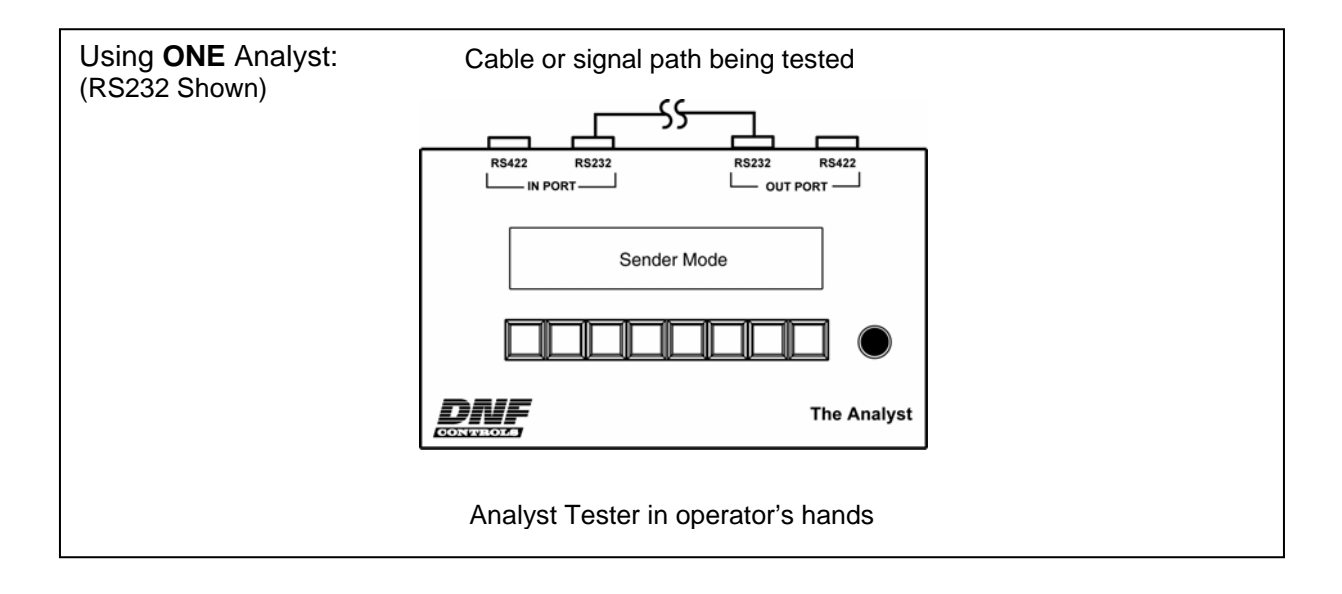

6) Connect the cable or signal path being tested to the OUT PORT. Connect the other end of the cable or signal path to the IN PORT.

When using only one Analyst, its IN PORT is automatically set to RECEIVER Mode.

#### SENDER Screen

| Use OUT TXD: BETTY- 001 (sent test message) |            |       |                                          |              |             |              |             |  |  |
|---------------------------------------------|------------|-------|------------------------------------------|--------------|-------------|--------------|-------------|--|--|
| RS422                                       | RXD:       | HARRY | HARRY> BETTY-001 (received test message) |              |             |              |             |  |  |
| Man.<br>Send                                | Auto<br>On |       |                                          | Exit<br>SEND | Tx+<br>Norm | RxTx<br>Norm | Rx+<br>Norm |  |  |
| Sw #1                                       | Sw #2      | Sw #3 | Sw #4                                    | Sw #5        | Sw #6       | Sw #7        | Sw #8       |  |  |

- [Man] Manual send. Press to send one test message
- [Auto] Auto send. Press to automatically send test message every second.
- [Exit] Exit Sender Mode
- [Tx+] Swap polarity of transmit lines (RS422 only)
- [RxTx] Swap transmit and receive lines
- [Rx+] Swap polarity of receive lines (RS422 only)

#### **RECEIVER Screen**

| Use IN      | RXD:         | BETTY-      | 001 | (rec | eived tes    | st messa | ge)   |       |
|-------------|--------------|-------------|-----|------|--------------|----------|-------|-------|
| RS422       |              |             |     |      |              |          |       |       |
| Tx+<br>Norm | RxTx<br>Norm | Rx+<br>Norm |     |      | Exit<br>RECV |          |       |       |
| Sw #1       | Sw #2        | Sw #3       | Sw  | #4   | Sw #5        | Sw #6    | Sw #7 | Sw #8 |

- [Tx+] Swap polarity of transmit lines (RS422 only)
- [RxTx] Swap transmit and receive lines
- [Rx+] Swap polarity of receive lines (RS422 only)
- [Exit] Exit Receiver Mode
- 7) On the SENDER Analyst, press the [AUTO] key to automatically send test messages once every second.

OR,

Press the [MAN] key to transmit a test message with every [MAN] key press.

8) On the SENDER Analyst, view the received test message on the 2<sup>nd</sup> line of the display.

The received test message will show the ID of the RECEIVER Analyst followed by the SENDER's original test message.

The received test message will match the sent test message when the transmit and receive signal paths or cable connections are correct.

No test message will be received or the test message will be unreadable if there is a connection problem.

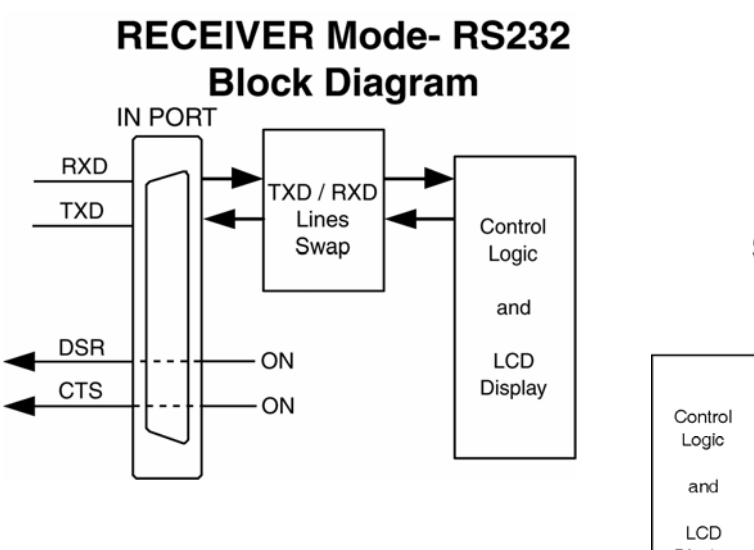

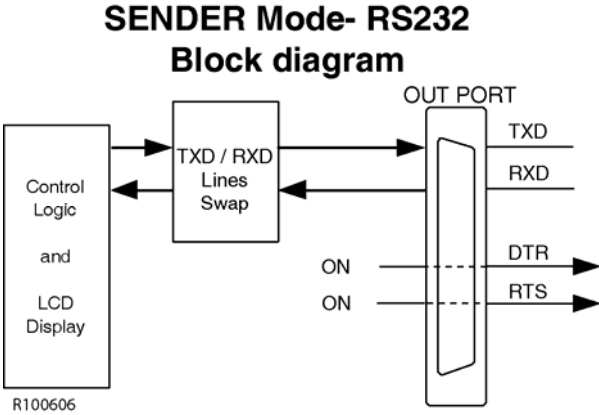

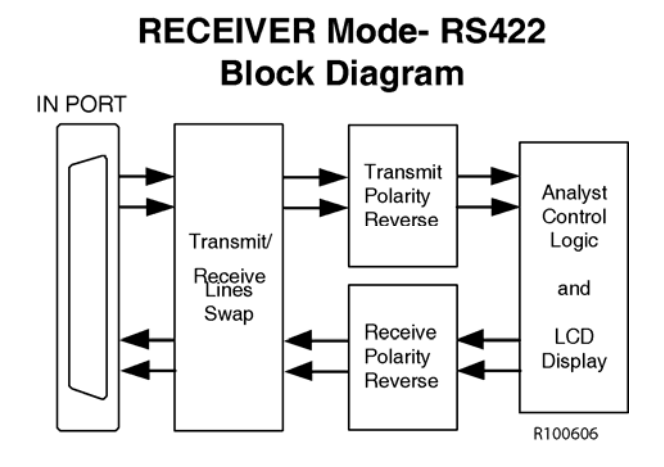

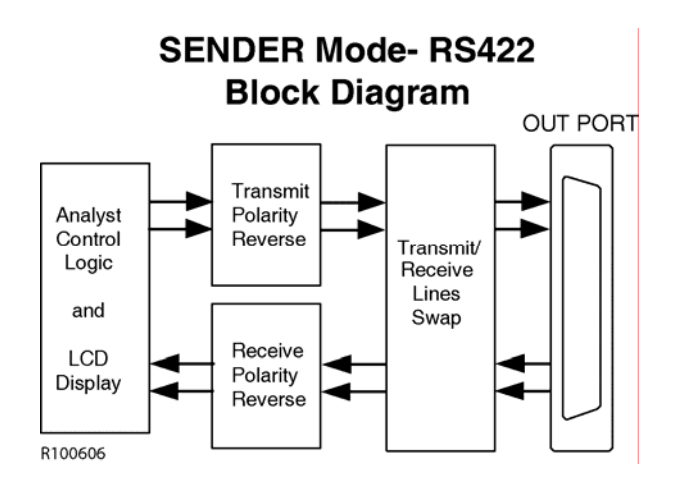

| Received Test Message                                                 | What it means                                                                                                    |
|-----------------------------------------------------------------------|----------------------------------------------------------------------------------------------------|
| Receive readable test message with Receiver's ID added.               | Confirms that receive circuit from RECEIVER to SENDER is working.                                                                                                    |
|                                                                       | Also confirms that message received was same as<br>message sent. Positive proof that both ends of the<br>cable are connected to the same cable. Eliminates<br>the possibility of crossed cables. |
| Receive ID from RECEIVER is readable but the original test message is | The receive circuit is working.                                                                                                    |
| unreadable.                                                           | The transmit circuit may be reversed.<br>Press the [Tx+] key to reverse the transmit lines<br>(RS422).                                                                                           |
|                                                                       | If the original test message is now readable, the transmit lines are reversed.                                                                                                    |
| Receive unreadable test message.                                      | The receive circuit may be working.                                                                                                    |
|                                                                       | Press the [Rx+] key on the SENDER to check for reversed receive lines (RS422).                                                                                                    |
|                                                                       | If received test message is now readable, the received lines are reversed.                                                                                                    |
|                                                                       | If the received test message contains the original test message, the transmit circuit is working.                                                                                                |
| No received test message.                                             | The receive circuit is not working.                                                                                                    |
|                                                                       | Press the [RxTx] key on the SENDER to swap the transmit and receive circuits.                                                                                                    |
|                                                                       | If a test message is received, the transmit and receive lines are swapped.                                                                                                    |

### SENDER/RECEIVER Mode Troubleshooting Tips

## F. Cable & Signal Path Testing- VTR Mode

Use VTR Mode to test cable and signal paths using a VTR.

- 1) From the MAIN Screen, press the [Menu] key.
- 2) Press the [Out] key to toggle between RS422 and RS232. Select either RS422 or RS232 to match the cable or signal path being tested.
- 3) Press the [Exit] key to exit the MENU Screen.
- 4) Press the [VTR] key to select VTR mode.
- 5) Connect The Analyst RS422/RS232 Tester as follows.

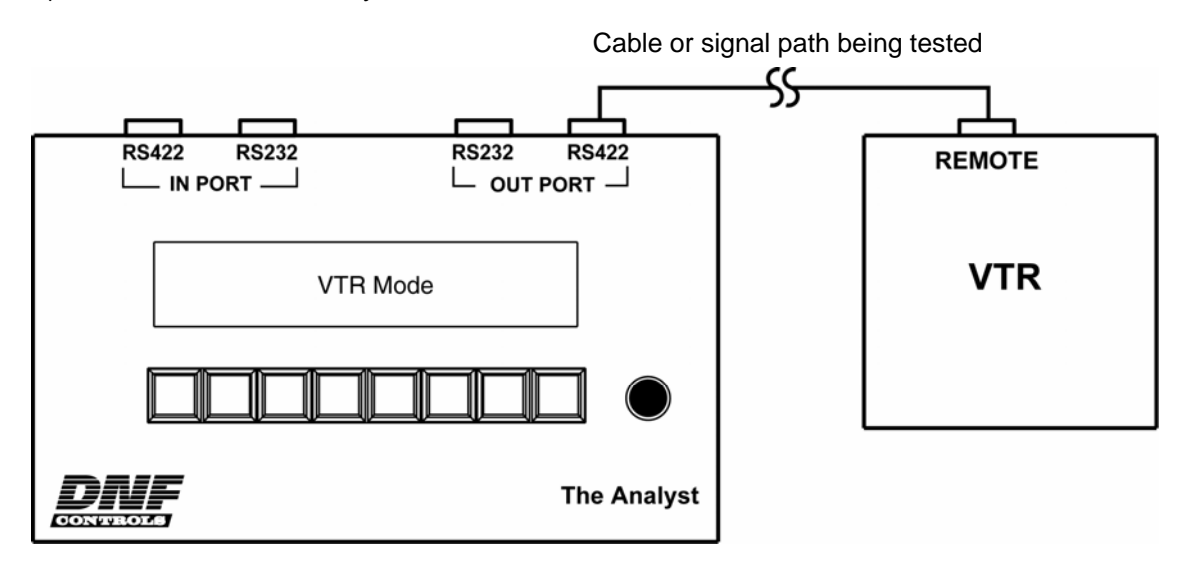

- 6) Connect the cable from the VTR to the OUT PORT on the Analyst
- 7) Press the [Play], [Stop], & [Rew] keys to control the VTR using SONY BVW commands.

The display shows current tape time and current transport status.

#### VTR Screen

| r   | reen  |                                                  |              |              |             |             |              |             |  |
|-----|-------|--------------------------------------------------|--------------|--------------|-------------|-------------|--------------|-------------|--|
|     | Use O | UT                                               | TIME:        | No VTR F     | Response    | e           |              |             |  |
|     | RS422 | 2 ST                                             | TATUS:       |              |             |             |              |             |  |
|     | Play  | Stop                                             | Rew          |              | Exit<br>VTR | Tx+<br>Norm | RxTx<br>Norm | Rx+<br>Norm |  |
|     | Sw #1 | Sw #2                                            | Sw #3        | Sw #4        | Sw #5       | Sw #6       | Sw #7        | Sw #8       |  |
| [F  | Play] | Send Play                                        | comman       | d to VTR.    |             |             |              |             |  |
| [\$ | Stop] | Send Stop                                        | o commar     | nd to VTR.   |             |             |              |             |  |
| [F  | Rew]  | Send Rew                                         | vind comn    | nand to VTF  | २.          |             |              |             |  |
| [8  | Exit] | Exit Monit                                       | or Mode      |              |             |             |              |             |  |
| []  | Гх+]  | s+) Swap polarity of transmit lines (RS422 only) |              |              |             |             |              |             |  |
| [F  | RxTx] | Swap tran                                        | smit and     | receive line | S           |             |              |             |  |
| [F  | ۲x+]  | Swap pola                                        | arity of rec | eive lines ( | RS422 on    | ıly)        |              |             |  |

### Refer to Sender/Receiver Mode for IN and OUT port block diagrams

| VTR Mode Troubleshooting T | ips |
|----------------------------|-----|
|----------------------------|-----|

| Problem                                                          | What it means                                                                                                    |
|------------------------------------------------------------------|----------------------------------------------------------------------------------------------------|
| Not able to control VTR.<br>The display shows "No VTR Response." | The Transmit circuit is not working.                                                                                                    |
|                                                                  | Press the [RxTx] key to swap the transmit and receive lines. If display shows time and status, or you have control of the VTR, the receive and transmit lines are swapped. |
|                                                                  | Press the [Tx+] key to swap the transmit lines (RS422). If you have control of the VTR, the transmit lines are reversed.                                                   |
| Able to control VTR, but the display shows "No VTR Response."    | The transmit circuit is working.                                                                                                    |
|                                                                  | The receive circuit may be reversed.<br>Press the [Rx+] key to reverse the receive lines<br>(RS422).                                                                       |
|                                                                  | If the display shows time and status, the receive lines are reversed.                                                                                                    |

## G. RS422 To RS232 Adapter Testing

Use ADAPTER Mode to test RS422 to RS232 adapters (converters).

- 1) From the MAIN screen, press the [ADAPT] key to select ADAPTER mode.
- 2) Connect The Analyst RS422/RS232 Tester as follows. (Shown- IN RS422, OUT RS232 configuration)

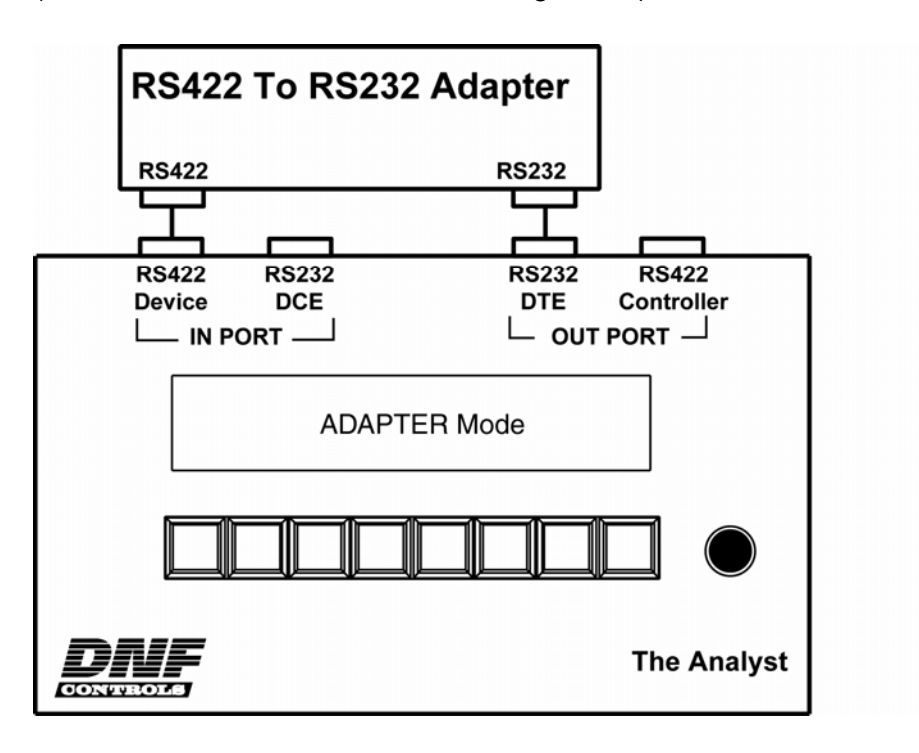

**NOTE-** The OUT RS232 port will provide 20ma of current to support port powered adapters.

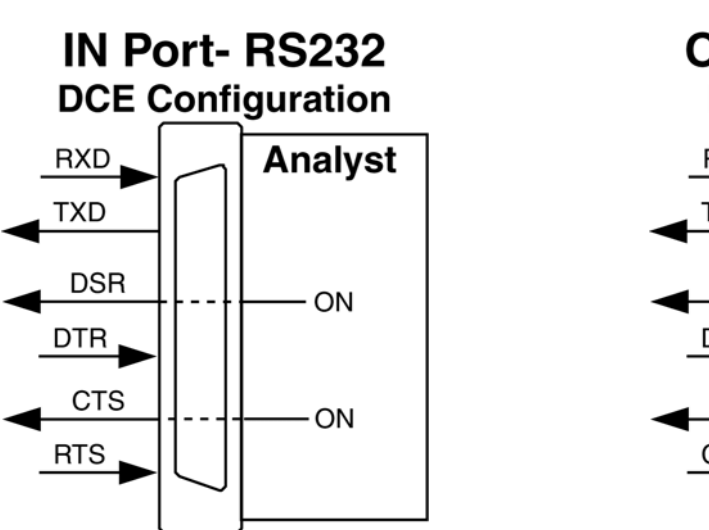

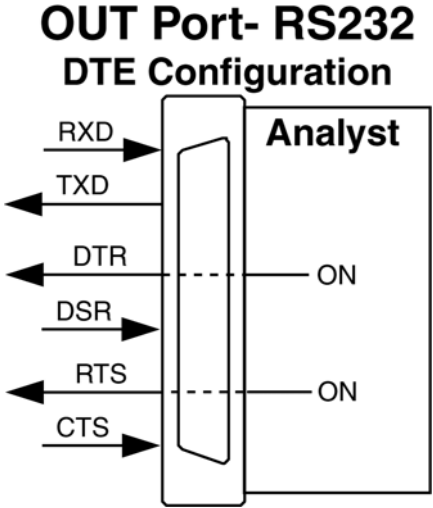

#### ADAPTER Screen- IN RS422 & OUT RS232 (Default)

| 1 |                                                                    |                                          | Tanonini                               |              |               | 1 OIL      |              |       |  |  |
|---|--------------------------------------------------------------------|------------------------------------------|----------------------------------------|--------------|---------------|------------|--------------|-------|--|--|
|   | RS422                                                              | IN → TXD: BETTY- 001 (sent test message) |                                        |              |               |            |              |       |  |  |
|   | RS232 •                                                            | <b>F</b> OUT                             | RXD: BETTY-001 (received test message) |              |               |            |              |       |  |  |
|   | Tx+<br>Norm                                                        | RxTx<br>Norm                             |                                        | Port<br>Togl | Exit<br>ADAPT | Dir<br>➔ ➔ | RxTx<br>Norm |       |  |  |
| - | Sw #1                                                              | Sw #2                                    | Sw #3                                  | Sw #4        | Sw #5         | Sw #6      | Sw #7        | Sw #8 |  |  |
| [ | Tx+]                                                               | Swap po                                  | larity of tra                          | Insmit line  | s (RS422 o    | nly)       |              |       |  |  |
| [ | RxTx] Swap transmit and receive lines                              |                                          |                                        |              |               |            |              |       |  |  |
| [ | Port Togl] Toggle between RS232 & RS422 port on IN port & OUT port |                                          |                                        |              |               |            |              |       |  |  |
| [ | Exit]                                                              | Exit Monitor Mode                        |                                        |              |               |            |              |       |  |  |

**Direction → →** Transmit IN Port, Receive OUT Port

[Dir] Change direction of data communication Transmit IN Port, Receive OUT Port Transmit OUT Port, Receive IN Port

Direction ←← Transmit OUT Port, Receive IN Port

|   | RS232                                            | OUT 🗲                          | TXD:                               | BETTY- (                                | 001 (sent t                      | est mess         | sage)        |       |
|---|--------------------------------------------------|--------------------------------|------------------------------------|-----------------------------------------|----------------------------------|------------------|--------------|-------|
|   | RS422 •                                          | € IN                           | RXD:                               | BETTY-0                                 | 01 (receiv                       | ed test n        | nessage)     |       |
|   | Rx+<br>Norm                                      | RxTx<br>Norm                   |                                    | Port<br>Togl                            | Exit<br>ADAPT                    | Dir<br><b>←←</b> | RxTx<br>Norm |       |
|   | Sw #1                                            | Sw #2                          | Sw #3                              | Sw #4                                   | Sw #5                            | Sw #6            | Sw #7        | Sw #8 |
| [ | Rx+] Swap polarity of receive lines (RS422 only) |                                |                                    |                                         |                                  |                  |              |       |
| [ | RxTx]                                            | Swap tra                       | ansmit an                          | d receive li                            | nes                              |                  |              |       |
| [ | Port Togl]                                       | Toggle b                       | etween F                           | RS232 & R                               | S422 port o                      | on IN port       | & OUT po     | ort   |
| [ | Exit]                                            | xit] Exit Monitor Mode         |                                    |                                         |                                  |                  |              |       |
| [ | Dir]                                             | Change<br>Transmit<br>Transmit | direction<br>IN Port, F<br>OUT Por | of data cor<br>Receive Ol<br>t, Receive | mmunicatio<br>JT Port<br>IN Port | 'n               |              |       |

#### ADAPTER Screen- IN RS232 & OUT RS422

| 1 |            |                                | mansmit                              |                                         |                                  | 1 OIL      |              |             |
|---|------------|--------------------------------|--------------------------------------|-----------------------------------------|----------------------------------|------------|--------------|-------------|
|   | RS232      | IN →                           | TXD:                                 | BETTY- (                                | 001 (sent t                      | est mess   | sage)        |             |
|   | RS422 •    | E OUT                          | RXD:                                 | BETTY-0                                 | 01 (receiv                       | ed test n  | nessage)     | )           |
|   |            | RxTx<br>Norm                   |                                      | Port<br>Togl                            | Exit<br>ADAPT                    | Dir<br>Ə Ə | RxTx<br>Norm | Rx+<br>Norm |
|   | Sw #1      | Sw #2                          | Sw #3                                | Sw #4                                   | Sw #5                            | Sw #6      | Sw #7        | Sw #8       |
| [ | RxTx]      | Swap tr                        | ansmit an                            | d receive li                            | nes                              |            |              |             |
| [ | Port Togl] | Toggle                         | between F                            | RS232 & R                               | S422 port o                      | on IN port | & OUT p      | ort         |
| [ | Exit]      | Exit Mo                        | nitor Mode                           | e                                       |                                  |            |              |             |
| [ | Dir]       | Change<br>Transmit<br>Transmit | e direction<br>IN Port, F<br>OUT Por | of data cor<br>Receive Ol<br>t, Receive | mmunicatio<br>JT Port<br>IN Port | n          |              |             |
| I | [Rx+]      | Swap p                         | olarity of r                         | eceive line                             | s (RS422 c                       | only)      |              |             |

**Direction** → → Transmit IN Port. Receive OUT Port

Direction ← ← Transmit OUT Port, Receive IN Port

| RS422                                             | OUT 🗲        | TXD:  | TXD: BETTY- 001 (sent test message) |               |                  |              |             |  |  |
|---------------------------------------------------|--------------|-------|-------------------------------------|---------------|------------------|--------------|-------------|--|--|
| RS232 ← IN RXD: BETTY-001 (received test message) |              |       |                                     |               |                  | )            |             |  |  |
|                                                   | RxTx<br>Norm |       | Port<br>Togl                        | Exit<br>ADAPT | Dir<br><b>←←</b> | RxTx<br>Norm | Tx+<br>Norm |  |  |
| Sw #1                                             | Sw #2        | Sw #3 | Sw #4                               | Sw #5         | Sw #6            | Sw #7        | Sw #8       |  |  |

[RxTx] Swap transmit and receive lines

[Port Togl] Toggle between RS232 & RS422 port on IN port & OUT port

- [Exit] Exit Monitor Mode
- [Dir] Change direction of data communication Transmit IN Port, Receive OUT Port Transmit OUT Port, Receive IN Port
- [Tx+] Swap polarity of transmit lines (RS422 only)

3) Press the [PORT TOGL] key to select the IN and OUT port connectors to use. One RS232 connector and one RS422 connector will always be selected.

Default configuration: IN RS422 Connector OUT RS232 Connector

4) The top line of the display shows the test message sent by the IN PORT. The  $2^{nd}$  line of the display shows the test received by the OUT PORT.

The received test message will match the sent test message when the transmit circuit from the IN PORT and the receive circuit to the OUT PORT are correct.

No test message will be received or the test message will be unreadable if the transmit circuit or receive circuit have been wired incorrectly or the adapter is not operating properly.

5) Press the [DIR] key to now test the transmit circuit from the OUT PORT and the receive circuit to the IN PORT.

The received test message will match the sent test message when the transmit circuit from the IN PORT and the receive circuit to the OUT PORT are correct.

No test message will be received or the test message will be unreadable if the transmit circuit or receive circuit have been wired incorrectly or the adapter is not operating properly.

#### Refer to Sender/Receiver Mode for IN and OUT port block diagrams

## ADAPTER Mode Troubleshooting Tips

| Received Test Message                            | What it means                                                                                                    |
|--------------------------------------------------|----------------------------------------------------------------------------------------------------|
| Receive readable test message.                   | Confirms that the selected transmit and receive                                                                                                    |
| Using- IN RS422 connector                        |                                                                                                    |
| OUT RS232 connector                              | The adapter' RS232 connector is configured as a DCE port. The adapter's RS422 connector is configured as a CONTROLLER port.                                               |
|                                                  | Confirm that this is the desired port configuration.                                                                                                    |
|                                                  | Press the [DIR] key to select the other transmit and receive circuit.                                                                                                    |
| Receive readable test message.                   | Confirms that the selected transmit and receive circuit is working.                                                                                                    |
| Using- IN RS232 connector<br>OUT RS422 connector | The adapter' RS232 connector is configured as a DTE port. The adapter's RS422 connector is configured as a DEVICE port.                                                   |
|                                                  | Confirm that this is the desired port configuration.                                                                                                    |
|                                                  | Press the [DIR] key to select the other transmit and receive circuit.                                                                                                    |
| Receive unreadable test message.                 |                                                                                                    |
|                                                  | <b>Transmitting IN RS422 connector-</b><br>Press the [Tx+] key to reverse the transmit lines. If<br>the test message is now readable, the transmit lines<br>are reversed. |
|                                                  | <b>Receiving OUT RS422 connector-</b><br>Press the [Rx+] key to reverse the receive lines. If<br>the test message is now readable, these lines are<br>reversed.           |

| Received Test Message         | What it means                                         |
|-------------------------------|-------------------------------------------------------|
| Did not receive test message. |                                                       |
|                               | Transmitting IN RS422 connector-                      |
| Using- IN RS422 connector     | Press the [RxTx] key to swap the transmit & receive   |
| OUT RS232 connector           | lines. If test message is now received, the           |
|                               | adapter's RS422 port is configured as a DEVICE        |
|                               | port. Confirm that this is the desired configuration. |
|                               |                                                       |
|                               | Receiving OUT RS232 connector-                        |
|                               | See note below regarding externally powered and       |
|                               | port powered adapters.                                |
|                               | Dress the [DyTy] key to super the transmit 9 ressive  |
|                               | Press the [RXTX] key to swap the transmit & receive   |
|                               | adaptor's PS222 port is configured as a DTE port      |
|                               | Confirm that this is the desired configuration        |
|                               | Communation is the desired configuration              |
|                               |                                                       |
|                               | Transmitting OUT RS232 connector-                     |
|                               | See note below regarding externally powered and       |
|                               | port powered adapters.                                |
|                               |                                                       |
|                               | Press the [Rx1x] key to swap the transmit & receive   |
|                               | lines. If test message is now received, the           |
|                               | adapter's RS232 port is configured as a DTE port.     |
|                               | Confirm that this is the desired configuration.       |
|                               | Receiving IN RS422 connector-                         |
|                               | Press the [RxTx] key to swap the transmit & receive   |
|                               | lines. If test message is now received, the           |
|                               | adapter's RS422 port is configured as a DEVICE        |
|                               | port. Confirm that this is the desired configuration. |
|                               |                                                       |

| Received Test Message         | What it means                                        |
|-------------------------------|------------------------------------------------------|
| Did not receive test message. | Transmitting IN RS232 connector-                     |
|                               | See note below regarding externally powered and      |
| Using- IN RS232 connector     | port powered adapters.                               |
| OUT RS422 connector           |                                                      |
|                               | Press the IN PORT [RxTx] key to swap the transmit    |
|                               | the adapter's PS232 port is configured as a DCE      |
|                               | nort. Confirm that this is the desired configuration |
|                               |                                                      |
|                               | Receiving OUT RS422 connector-                       |
|                               | Press the [RxTx] key to swap the transmit & receive  |
|                               | lines. If test message is now received, the          |
|                               | adapter's RS422 port is configured as a              |
|                               | CONTROLLER port. Confirm that this is the            |
|                               |                                                      |
|                               |                                                      |
|                               | Transmitting OUT RS422 connector-                    |
|                               | Press the [Rx1x] key to swap the transmit & receive  |
|                               | adapter's RS/22 port is configured as a              |
|                               | CONTROLLER port. Confirm that this is the            |
|                               | desired configuration.                               |
|                               | Ŭ                                                    |
|                               | Receiving IN RS232 connector-                        |
|                               | See note below regarding externally powered and      |
|                               | por powered adapters.                                |
|                               | Press the [RxTx] key to swap the transmit & receive  |
|                               | lines. If test message is now received, the          |
|                               | adapter's RS232 port is configured as a DCE port.    |
|                               | Confirm that this is the desired configuration.      |
|                               |                                                      |

#### **Externally Powered and Port Powered Adapters**

#### PORT POWERED ADAPTER

Port powered adapters typically have their RS232 ports configured as DCE ports, so they will plug into the DTE port on a computer. Power is drawn from the RTS and DTR signal lines on the RS232 port. If the adapter's RS232 port is configured as a DTE port, it will not be able to draw power from the computer and will not operate.

The Analyst's OUT RS232 port is configured as a DTE port, like on the computer. The OUT port supplies power (up to 20ma. total) on the RTS and DTR lines to power the adapter. The IN RS232 port is configured as a DCE port. The IN port supplies power (up to 20ma. total) on the CTS and DSR lines to power the adapter.

If a port powered adapter is connected to an RS232 port with the incorrect configuration, it will not receive power from the port and will not operate.

#### **Troubleshooting Tip**

If the port powered adapter does not work when connected to the OUT RS232 port, move it to the IN RS232 port and repeat the test process.

If the port powered adapter does not work when connected to the IN RS232 port, move it to the OUT RS232 port and repeat the test process.

If the adapter does not work on the IN or OUT RS232 port, it may be faulty.

#### **EXTERNALLY POWERED ADAPTER**

Externally powered adapters use an external power supply to operate and do NOT require power from the RS232 port. The RTS and DTR signal lines are used only for hardware handshaking.

If an externally powered adapter is connected to an Analyst RS232 port with the incorrect configuration, press the appropriate [RxTx] key to swap the port transmit and receive lines. The adapter should begin to operate properly.

#### **Troubleshooting Tip**

If the externally powered adapter works in the RS422 transmit to RS232 receive direction but not in the other direction, change the RS232 ports between the IN port and OUT. It should now work in both directions. The reason is that some adapters use the RTS handshaking signal line to control the adapter's RS422 transmitter. If the adapter is connected to the wrong port configuration, the RTS line will not be driven properly, thereby turning off the RS422 transmitter.

## H. Monitor Serial Communication Between Equipment

Use MONITOR Mode to monitor serial communication between two pieces of equipment.

- 1) From the MAIN Screen, press the [MENU] key.
- 2) Press the [IN] and [OUT] keys to toggle between RS422 and RS232. Select either RS422 or RS232 to match the equipment being monitored.
- 3) Press the [Exit] key to exit the MENU Screen.
- 4) Press the [MON] key to select MONITOR Mode.
- 5) Connect The Analyst RS422/RS232 Tester between the two pieces of equipment. (Shown- IN RS422, OUT RS422)

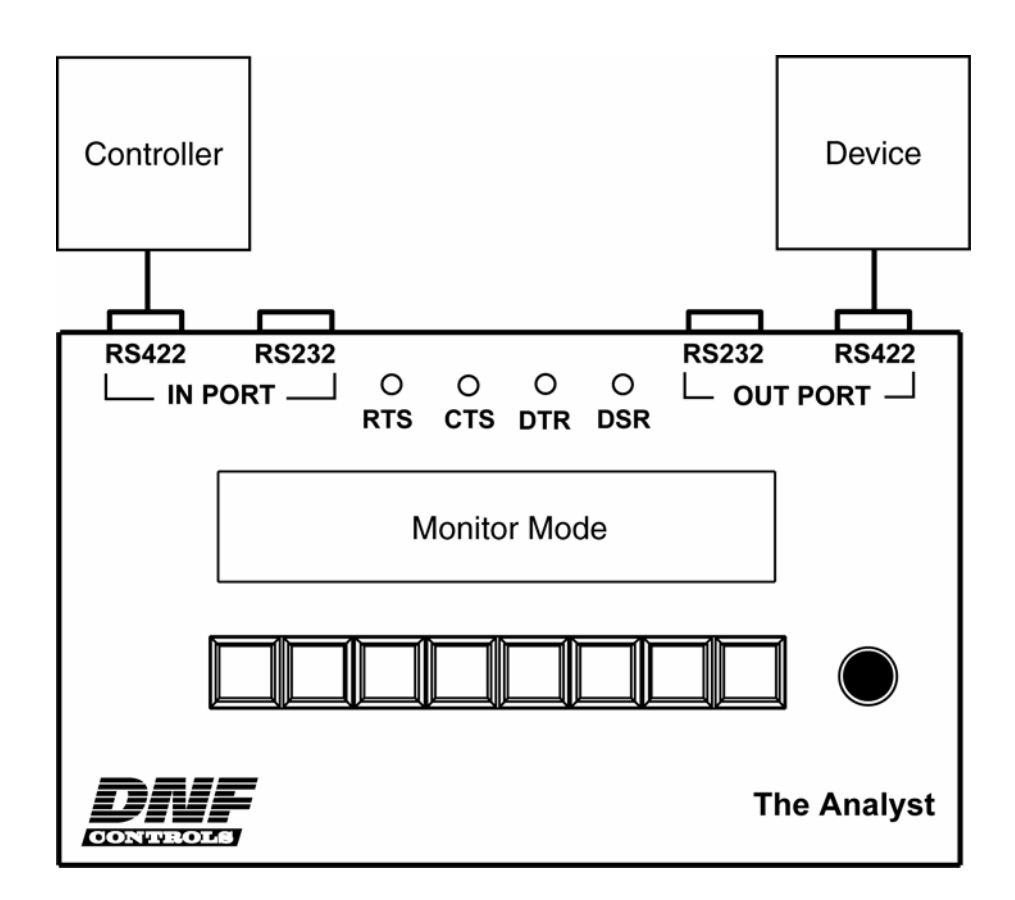

#### **MONITOR Screen- RS422**

| IN 🗲        | $\rightarrow \rightarrow$ | commur    | nication fro | om Contro    | oller to De | evice  |             |
|-------------|---------------------------|-----------|--------------|--------------|-------------|--------|-------------|
| RS422       | <b>++</b>                 | commu     | nication fr  | om Device    | e to Cont   | roller |             |
| Rx+<br>Norm | RxTx<br>Norm              | Dir<br>➔➔ | More         | Exit<br>MON. | Disp<br>Run |        | Tx+<br>Norm |
| Sw #1       | Sw #2                     | Sw #3     | Sw #4        | Sw #5        | Sw #6       | Sw #7  | Sw #8       |

**DIR ++** Affect data communication path from OUT port to IN port

|             | ⁻ →→      | · commur         | nication fro | om Contro    | oller to De | evice        |             |
|-------------|-----------|------------------|--------------|--------------|-------------|--------------|-------------|
| RS422       | <b>++</b> | commu            | nication fr  | om Device    | e to Cont   | roller       |             |
| Tx+<br>Norm |           | Dir<br><b>←←</b> | More         | Exit<br>MON. | Disp<br>Run | RxTx<br>Norm | Rx+<br>Norm |
| Sw #1       | Sw #2     | Sw #3            | Sw #4        | Sw #5        | Sw #6       | Sw #7        | Sw #8       |

[RX+] Swap polarity of receive lines (RS422 only)

[RxTx] Swap transmit and receive lines

[Dir] Affect data communication path from IN port to OUT port  $(\rightarrow \rightarrow)$ Or, affect data communication path from OUT port to IN port ( $\leftarrow \leftarrow$ )

- [More] Select More screen
- [Exit] Exit Monitor Mode. Return to MAIN screen.
- [Disp] Display mode- Run: Update display with received data Pause: Do not update display with received data
- [Tx+] Swap polarity of transmit lines (RS422 only)

#### **MONITOR Screen- RS232**

|             |                           |           | minunicati   | on pairing   |             | 10 001 p | on    |
|-------------|---------------------------|-----------|--------------|--------------|-------------|----------|-------|
| IN 🗲        | $\rightarrow \rightarrow$ | • commur  | nication fro | om Contro    | oller to De | evice    |       |
| RS232       | <b>++</b>                 | commu     | nication fr  | om Device    | e to Cont   | roller   |       |
| RTS<br>Open | RxTx<br>Norm              | Dir<br>➔➔ | More         | Exit<br>MON. | Disp<br>Run |          |       |
| Sw #1       | Sw #2                     | Sw #3     | Sw #4        | Sw #5        | Sw #6       | Sw #7    | Sw #8 |

**DIR** → → Affect data communication path from IN port to OUT port

**DIR ++** Affect data communication path from OUT port to IN port

|             | ` →→      | commur                                     | nication fro | om Contro    | ller to De  | evice        |       |
|-------------|-----------|--------------------------------------------|--------------|--------------|-------------|--------------|-------|
| RS232       | <b>++</b> | ←← communication from Device to Controller |              |              |             |              |       |
| RTS<br>Open |           | Dir<br><b>←←</b>                           | More         | Exit<br>MON. | Disp<br>Run | RxTx<br>Norm |       |
| L<br>Sw #1  | Sw #2     | Sw #3                                      | Sw #4        | Sw #5        | Sw #6       | Sw #7        | Sw #8 |

[RTS] Connect IN port RTS to IN port CTS. Disconnect OUT CTS from IN CTS. Connect IN port DTR to IN port DSR. Disconnect OUT DSR from IN DSR.

- [RxTx] Swap transmit and receive lines
- [Dir] Affect data communication path from IN port to OUT port  $(\rightarrow \rightarrow)$ Or, affect data communication path from OUT port to IN port  $(\leftarrow \leftarrow)$
- [More] Select More screen
- [Exit] Exit Monitor Mode
- [Disp] Display mode-Run: Update display with received data Pause: Do not update display with received data

#### **MONITOR More Screen**

6)

|   | IN $\rightarrow$ $\rightarrow$ communication from Controller to Device                                         |             |             |           |            |             |        |             |
|---|----------------------------------------------------------------------------------------------------|-------------|-------------|-----------|------------|-------------|--------|-------------|
|   | RS422 ←← communication from Device to Controller                                                               |             |             |           |            |             | roller |             |
|   | Baud<br>38.4K                                                                                                  |             | Par.<br>Odd |           | Back       | Disp<br>Run |        | Disp<br>Clr |
|   | Sw #1                                                                                                    | Sw #2       | Sw #3       | Sw #4     | Sw #5      | Sw #6       | Sw #7  | Sw #8       |
| [ | [Baud] Select baud rate- 1200, 2400, 4800, 9600, 19.2K, 38.4K                                                  |             |             |           |            |             |        |             |
| [ | Par] Se                                                                                                    | lect parity | y- None, (  | Odd, Even |            |             |        |             |
| [ | Back] Re                                                                                                    | turn to M   | onitor scr  | een       |            |             |        |             |
| [ | [Disp] Display mode- Run: Update display with received data<br>Pause: Do not update display with received data |             |             |           |            |             |        |             |
| [ | Disp Clr]                                                                                                    | Clear di    | splayed d   | ata commu | unication  |             |        |             |
| F | Press the                                                                                                    | [More] k    | ey. The     | MORE So   | creen will | be displa   | yed.   |             |

7) To change Baud rate and Parity, press the [Baud] and [Par.] keys, respectively. Press the [Baud] key to step through available baud rates. Press the [Par] key to step through available parities. The baud rate and parity settings simultaneously affect the IN and OUT ports.

Default Data Format-Baud rate- 38,400 Parity- Odd Data bits- always set to 8 bit Stop bits- always set to 1 bit

- 8) Press the [Back] key to return the the MONITOR screen.
- 9) Press the [DIR] key to affect the data communication path from the IN port to the OUT port. The display will show "DIR  $\rightarrow \rightarrow$ ".
- 10) Press the [DIR] key again to affect the data communication path from the OUT port to the IN port. The display will show "DIR ← ←".
- 11) Communication from the Controller (IN port) to the Device (OUT port) will be displayed on the top line of the display.

Responses from the Device (OUT port) to the Controller (IN port) will be displayed on the 2<sup>nd</sup> line of the display.

12) Press the [Disp Run] key to stop updating the display. Use the knob to scroll backwards and forwards through the displayed data.

Press the [Disp Paus] key to resume updating the display. The knob will have no effect on the display.

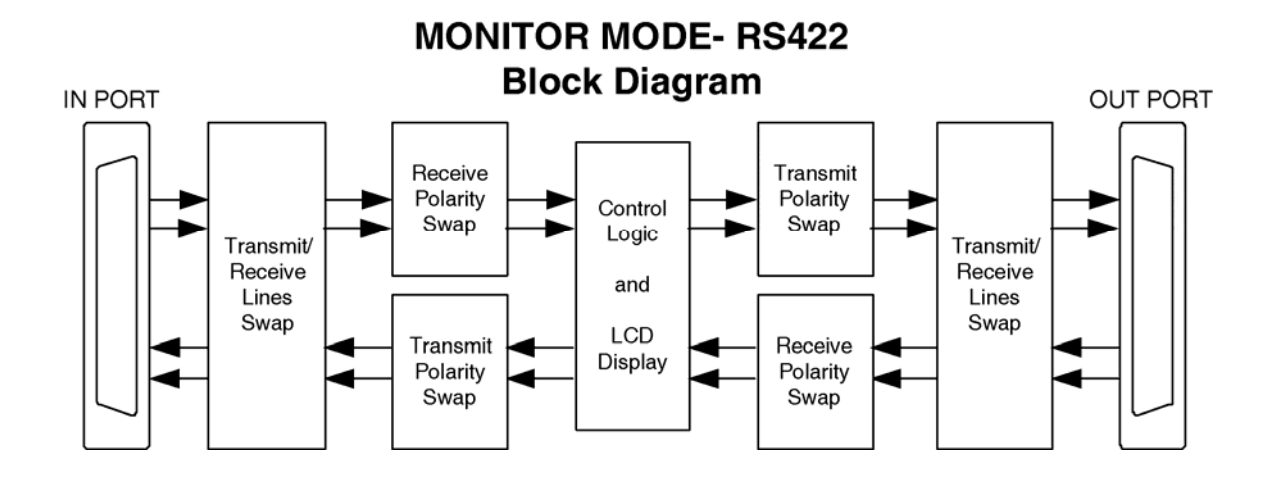

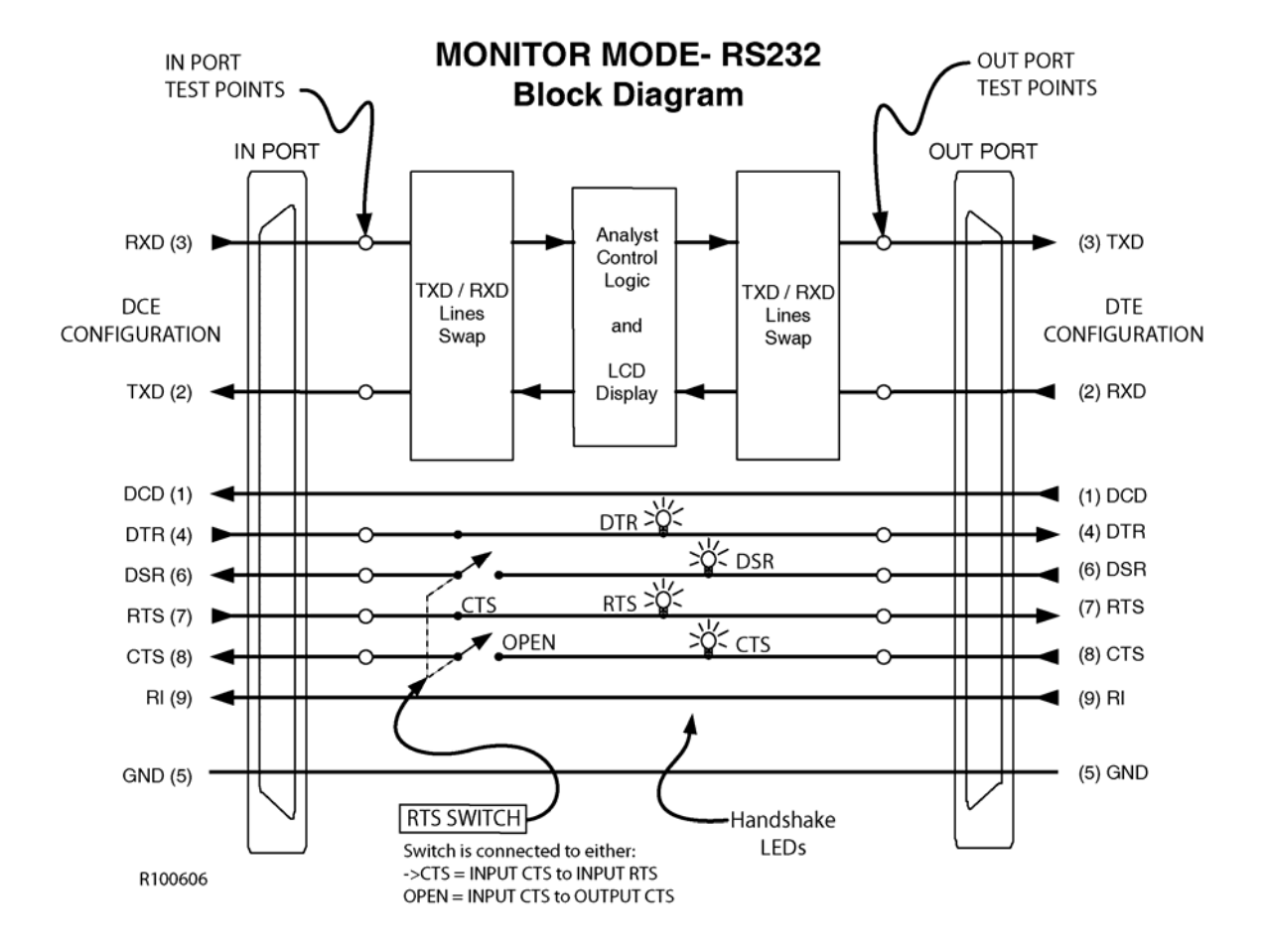

## MONITOR Mode Troubleshooting Tips

| Step# | On Analyst Display                                                                               | What it means                                                                                                    |
|-------|--------------------------------------------------------------------------------------------------|----------------------------------------------------------------------------------------------------|
| 1     | The top line of the display, after $\rightarrow$ , is blank.                                     | There is no communication from the Controller.                                                                                                    |
|       |                                                                                                  | Press the [DIR] key to select the DIR $\rightarrow$ screen.                                                                                                    |
|       |                                                                                                  | Press the [RxTx] key to swap the transmit and<br>receive lines from the Controller. If characters are<br>now displayed on the top line of the display, the<br>transmit and receive lines are swapped. |
|       |                                                                                                  | <b>IN Port RS232 Only-</b><br>The DTR indicator and RTS indicator on the front of<br>the Analyst will turn on when the DTR and RTS signal<br>lines are "ON".                                          |
|       |                                                                                                  | Press the [RTS] key to connect IN port RTS to CTS,<br>and IN port DTR to DSR. Some controllers require a<br>CTS and/or DSR handshake line to enable their<br>transmitter.                             |
| 2     | The top line of the display,<br>after $\rightarrow \rightarrow$ , shows<br>unreadable characters | The Controller is transmitting data to the Analyst, but the transmit circuit may be reversed.                                                                                                    |
|       |                                                                                                  | Press the [DIR] key to select the DIR $\rightarrow$ screen.                                                                                                    |
|       |                                                                                                  | Press the [Rx+] key to reverse the receive lines (RS422 only) at the Analyst. If readable data is now displayed on the top line of the display, the Controller transmit lines are reversed.           |

| Step# | On Analyst Display                                                                        | What it means                                                                                                    |
|-------|-------------------------------------------------------------------------------------------|----------------------------------------------------------------------------------------------------|
| 3     | The top line of the display, after $\rightarrow$ , shows readable characters.             | The transmit circuit from the Controller to the Analyst is working.                                                                                                    |
|       | The $2^{nd}$ line of the display,                                                         | The transmit circuit from the Analyst to the Device may not be working.                                                                                                    |
|       |                                                                                           | Press the [DIR] key to select the DIR $\leftarrow \leftarrow$ screen.                                                                                                    |
|       |                                                                                           | Press the [RxTx] key to swap the transmit and receive lines to the Device. If characters are now displayed on the 2nd line of the display, the transmit and receive lines are swapped.                                                   |
|       |                                                                                           | Press the $[Tx+]$ key to reverse the transmit lines (RS422 only) to the Device. If readable data is now displayed on the 2 <sup>nd</sup> line of the display, the transmit lines from the Analyst to the Device are reversed.            |
|       |                                                                                           | <b>RS232 ONLY-</b><br>Some devices require a DTR or RTS signal from the<br>controller to work. The DTR and RTS indicators on<br>the front of the Analyst will turn on when the DTR and<br>RTS signal lines from the Controller are "ON". |
|       |                                                                                           | When the DTR line is ON, some devices respond by turning on the DSR line. When the RTS line is ON, some devices respond by turning on the CTS line.                                                                                      |
|       |                                                                                           | The DSR and CTS indicators on the front of the Analyst will turn on when the DSR and CTS signal lines from the Device are "ON".                                                                                                    |
| 4     | The top line of the display, after $\rightarrow \rightarrow$ , shows readable characters. | The transmit circuit from the Controller to the Analyst is working.                                                                                                    |
|       | The 2 <sup>nd</sup> line of the display,                                                  | The transmit circuit to the Device, from the Analyst, is working, but the transmit circuit may be reversed.                                                                                                    |
|       | atter ←←, shows<br>unreadable characters.                                                 | Press the [DIR] key to select the DIR $\rightarrow$ screen.                                                                                                    |
|       |                                                                                           | Press the [Tx+] key to reverse the transmit lines (RS422 only) to the Device (Device receive lines). If readable data is now displayed on the 2 <sup>nd</sup> line of the display, the Device receive lines are reversed.                |

| Step# | On Analyst Display                                          | What it means                                                                                                    |
|-------|-------------------------------------------------------------|----------------------------------------------------------------------------------------------------|
| 5     | The top line of the display,                                | The transmit circuit from the Controller to the Analyst                                                                                                    |
|       | characters.                                                 | is working.                                                                                                    |
|       | The 2 <sup>nd</sup> line of the display                     | The Device transmit and receive circuits are working.                                                                                                    |
|       | after $\leftarrow$ , shows readable characters.             | The receive circuit from the controller to the Analyst is not working.                                                                                                    |
|       | The Controller can control the Device.                      | Press the [DIR] key to select the DIR $\leftarrow \leftarrow$ screen.                                                                                                    |
|       | The Controller is not receiving a response from the Device. | Press the [Tx+] key to reverse the transmit lines<br>(RS422 only) to the Controller (Controller receive<br>lines). If the Controller is now receiving responses<br>from the Device, the Controller receive lines are<br>reversed. |

## I. Reference

### **Button Relationship to Circuit**

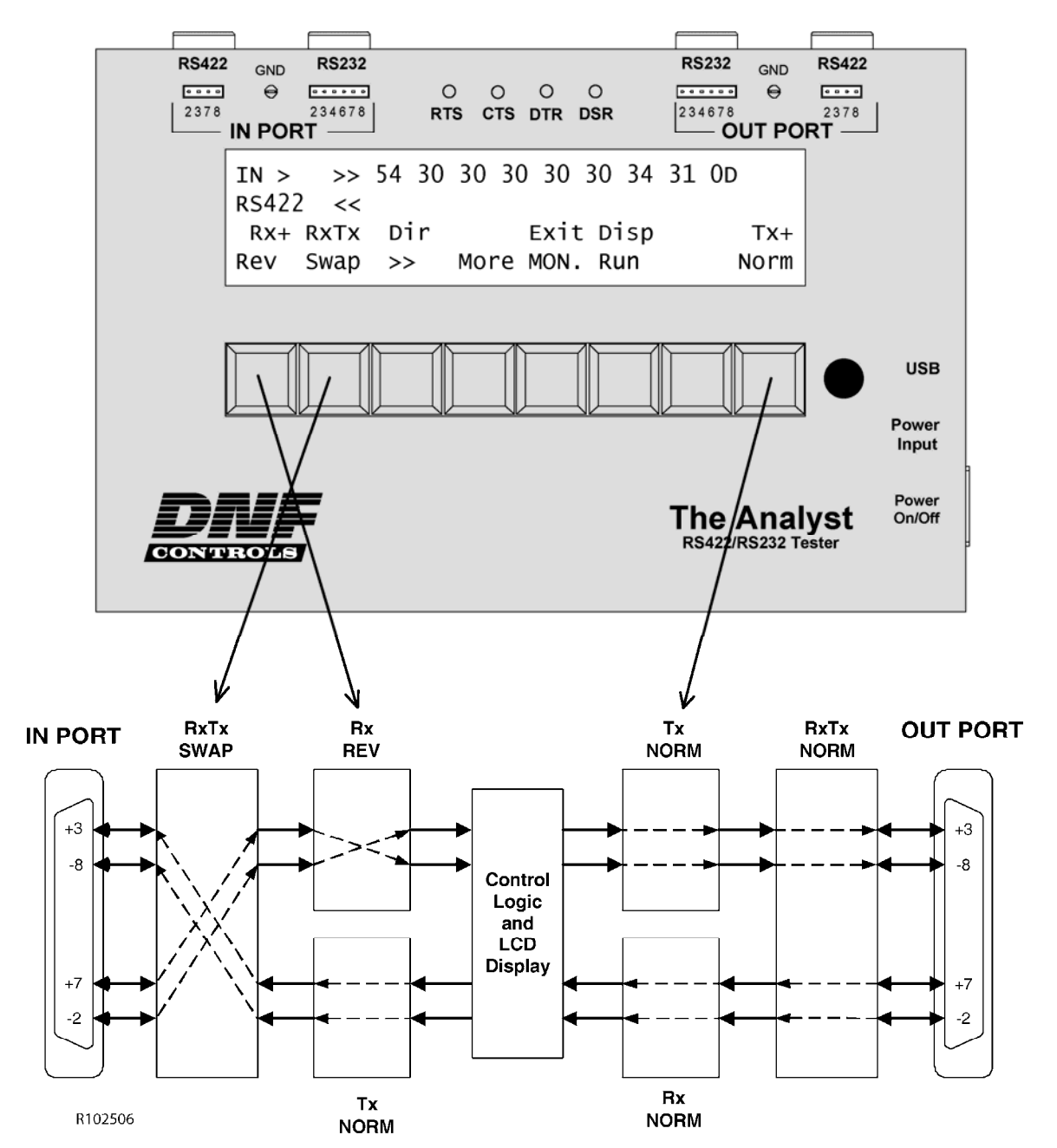

RS422 Input Port (Direction: Input port to Output port)

### **Button Relationship to Circuit**

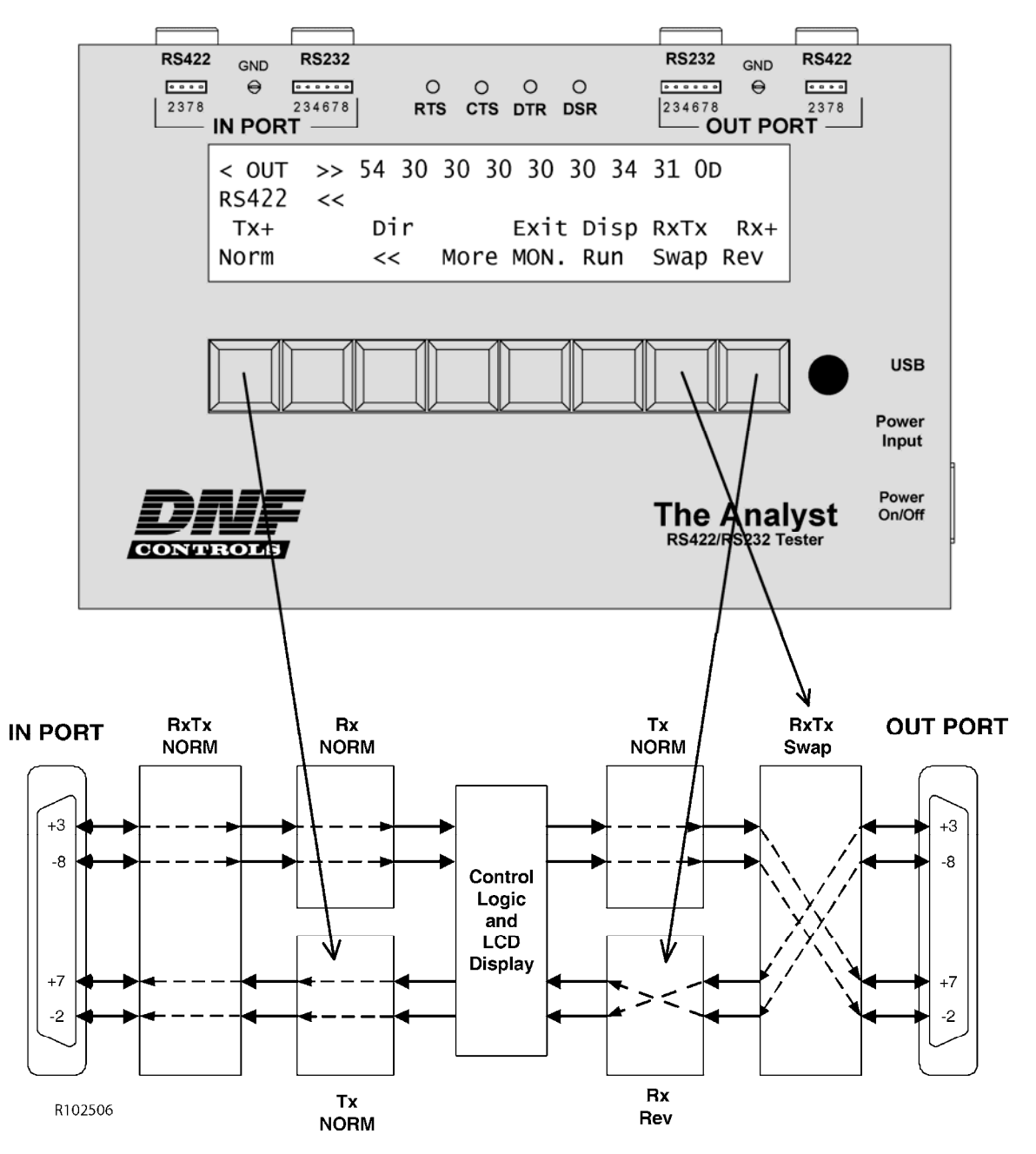

RS422 Output Port (Direction: Output port to Input port)

## J. Specifications

Power: 5v DC @ 1amp Power Connector: 2.1 mm power jack

Size: 9 inches (length) x 5.8 inches (width) x 1.9 inches (height)

Weight: 4 lbs.

Front panel display: Four-line x 40-character liquid crystal display

Front panel indicators: IN Port RS232 RTS IN Port RS232 DTR OUT Port RS232 CTS OUT Port RS232 DSR

Front panel test points: IN Port RS232 pins 2, 3, 4, 6, 7, 8 Pin 5 connected to GND terminal OUT Port RS232 pins 2, 3, 4, 6, 7, 8 Pin 5 connected to GND terminal

IN Port RS422 pins 2, 3, 7, 8 Pins 1, 4, 6, 9 connected to GND terminal OUT Port RS422 pins 2, 3, 7, 8 Pins 1, 4, 6, 9 connected to GND terminal

Keyboard: Eight keys and a rotary knob

| Connectors: | IN Port RS422  | DB9 female  |
|-------------|----------------|-------------|
|             | IN Port RS232  | DB9 female  |
|             | OUT Port RS422 | DB9 female  |
|             | OUT Port RS232 | DB9 female  |
|             | USB            | Type B male |

# K. RS422/RS232 Connector Pin Outs

#### IN PORT, RS232 Connector

DCE configuration, 9 pin DB9F female connector

| Pin # | Function | Signal<br>Direction | Pin<br># | Function | Signal<br>Direction |
|-------|----------|---------------------|----------|----------|---------------------|
| 1     | DCD      | Out                 | 6        | DSR      | Out                 |
| 2     | Txd      | Out                 | 7        | RTS      | In                  |
| 3     | Rxd      | In                  | 8        | CTS      | Out                 |
| 4     | DTR      | In                  | 9        | RI       | Out                 |
| 5     | Ground   |                     |          |          |                     |

#### OUT PORT, RS232 Connector

DTE configuration, 9 pin DB9F female connector

| Pin # | Function | Signal<br>Direction | Pin<br># | Function | Signal<br>Direction |
|-------|----------|---------------------|----------|----------|---------------------|
| 1     | DCD      | In                  | 6        | DSR      | In                  |
| 2     | Rxd      | In                  | 7        | RTS      | Out                 |
| 3     | Txd      | Out                 | 8        | CTS      | In                  |
| 4     | DTR      | Out                 | 9        | RI       | In                  |
| 5     | Ground   |                     |          |          |                     |

#### IN PORT, RS422 Connector

Device configuration, 9 pin DB9 female connector

| Pin<br># | Function       | Signal<br>Direction | Pin<br># | Function        | Signal<br>Direction |
|----------|----------------|---------------------|----------|-----------------|---------------------|
| 1        | Frame Ground   |                     | 6        | Transmit Common |                     |
| 2        | Transmit A (-) | Out                 | 7        | Transmit B (+)  | Out                 |
| 3        | Receive B (+)  | In                  | 8        | Receive A (-)   | In                  |
| 4        | Receive Common |                     | 9        | Frame Ground    |                     |
| 5        | Spare          |                     |          |                 |                     |

#### OUT PORT, RS422 Connector

Controller configuration, 9 pin DB9 female connector

| Pin | Function       | Signal    | Pin | Function        | Signal    |
|-----|----------------|-----------|-----|-----------------|-----------|
| #   |                | Direction | #   |                 | Direction |
| 1   | Frame Ground   |           | 6   | Transmit Common |           |
| 2   | Receive A (-)  | In        | 7   | Receive B (+)   | In        |
| 3   | Transmit B (+) | Out       | 8   | Transmit A (-)  | Out       |
| 4   | Receive Common |           | 9   | Frame Ground    |           |
| 5   | Spare          |           |     |                 |           |

## L. DNF CONTROLS LIMITED WARRANTY

DNF Controls warrants its product to be free from defects in material and workmanship for a period of one (1) year from the date of sale to the original purchaser from DNF Controls.

In order to enforce the rights under this warranty, the customer must first contact DNF's Customer Support Department to afford the opportunity of identifying and fixing the problem without sending the unit in for repair. If DNF's Customer Support Department cannot fix the problem, the customer will be issued a Returned Merchandise Authorization number (RMA). The customer will then ship the defective product prepaid to DNF Controls with the RMA number clearly indicated on the customer's shipping document. The merchandise is to be shipped to:

DNF Controls 12843 Foothill Blvd., Suite D Sylmar, CA 91342 USA

Failure to obtain a proper RMA number prior to returning the product may result in the return not being accepted, or in a charge for the required repair.

DNF Controls, at its option, will repair or replace the defective unit. DNF Controls will return the unit prepaid to the customer. The method of shipment is at the discretion of DNF Controls, principally UPS Ground for shipments within the United States of America. Shipments to international customers will be sent via air. Should a customer require the product to be returned in a more expeditious manner, the return shipment will be billed to their freight account.

This warranty will be considered null and void if accident, misuse, abuse, improper line voltage, fire, water, lightning or other acts of God damaged the product. All repair parts are to be supplied by DNF Controls, either directly or through its authorized dealer network. Similarly, any repair work not performed by either DNF Controls or its authorized dealer may void the warranty.

After the warranty period has expired, DNF Controls offers repair services at prices listed in the DNF Controls Price List. DNF Controls reserves the right to refuse repair of any unit outside the warranty period that is deemed non-repairable.

DNF Controls shall not be liable for direct, indirect, incidental, consequential or other types of damage resulting from the use of the product.

###